MODUL KOMPUTER APLIKASI SI PERTEMUAN KE-13

11/21/2013 UNIKOM MIA FITRIAWATI

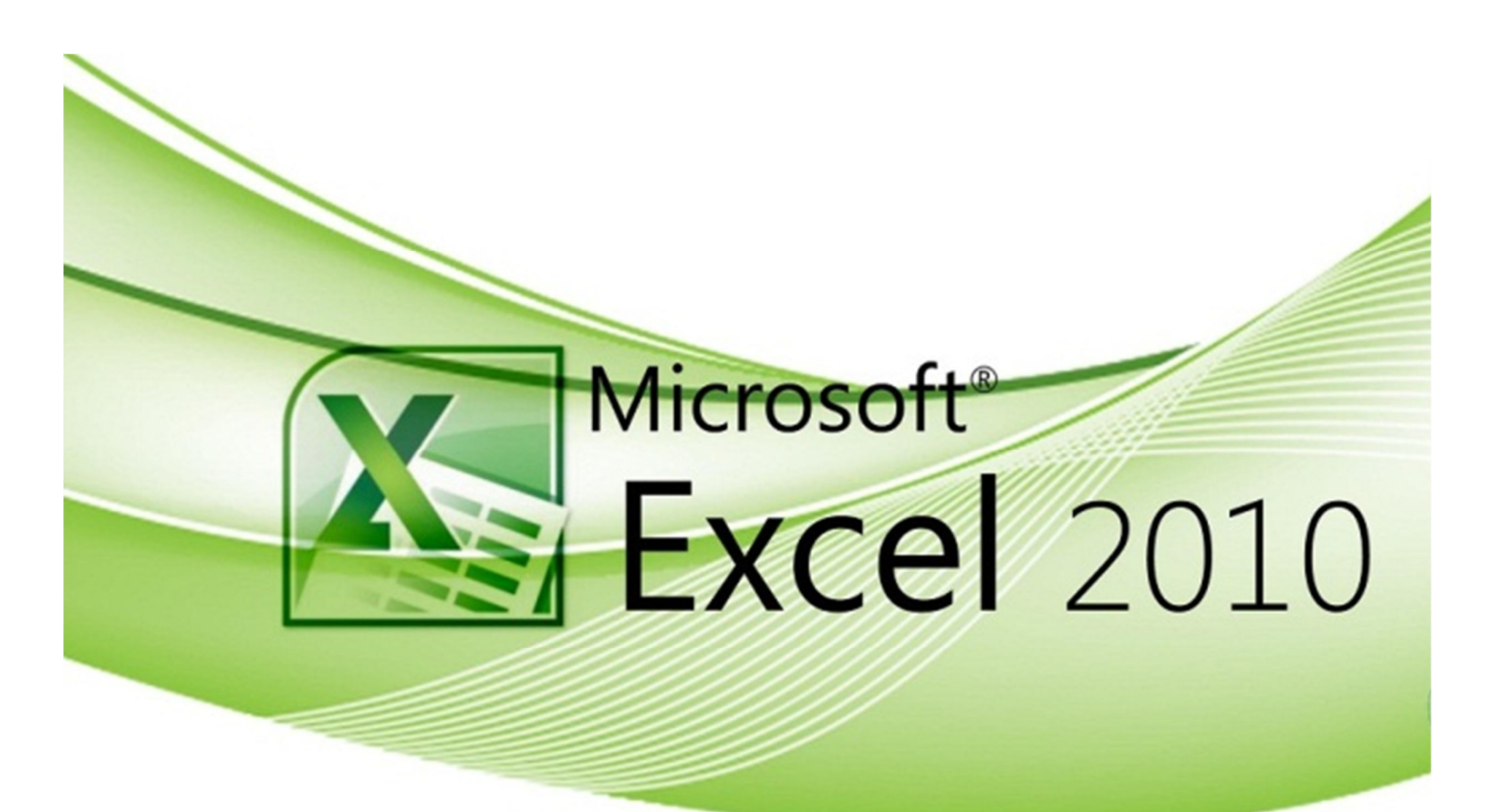

#### **FUNGSI EXCEL**

#### **Fungsi LEFT**

→ digunakan untuk mengambil karakter dari sebelah kiri pada string. Rumus/ formula dasar dari fungsi left adalah .....

= LEFT(String, X) // = LEFT(alamat sel, X) atau

= LEFT(*String*; X) // = LEFT(alamat sel; X)

Keterangan :

String : kalimat/string, atau sel yang akan diambil karakternya

X : Jumlah karakter yang diambil.

Misal :

=LEFT("yogyakarta",5) - Enter - hasilnya : yogya

=LEFT("teknologi",4) - Enter - hasilnya : tekn

Bagaimana jika menggunakan tabel di Excel seperti gambar di bawah ini :

|    | C6 | * <u>f</u>   | =LEFT(B6  | (2)           |              |   |
|----|----|--------------|-----------|---------------|--------------|---|
|    | A  | B            | C         | D             | E            | F |
| 1  |    | DATA TIKET   | r 👘       |               |              |   |
| 3  |    | P.O Maju Jay | /a        |               |              |   |
| 4  | No | Kode Tiket   | Ionic Ric |               |              |   |
| 5  | no | Rode liket   | Jenis Dis |               |              |   |
| 6  | 1  | EX-JKT       | EX -      | $\rightarrow$ | =LEFT(B6;2)  |   |
| 7  | 2  | PT-BDG       | PT -      | Ĭ →           | =LEFT(87;2)  |   |
| 8  | 3  | EX-BDG       | EX -      | +             | =LEFT(88;2)  |   |
| 9  | 4  | EK-JKT       | EK -      | +             | =LEFT(89;2)  |   |
| 10 | 5  | PT-BGR       | PT -      | +             | =LEFT(810;2) |   |
| 11 | _  |              |           |               |              |   |
| 12 |    |              |           |               | - /          |   |
| 13 |    |              |           | String/Sel    |              |   |
| 14 |    |              |           | Ramus         |              |   |

Gambar 1 Contoh Fungsi LEFT

### Fungsi MID

→ digunakan untuk mengambil karakter di tengah string/ alamat sel. Rumus/formula dasar dari fungsi MID adalah .....

= MID(*string*,x1,x2) // =MID(Alamat sel,x1,x2) atau

= MID(string;x1;x2) // =MID(Alamat sel;x1;x2)

Keterangan

String : kalimat/string, atau sel yang akan diambil karakternya

x1 : string diambil dimulai dari karakter ke x1

x2 : banyaknya karakter yang diambil dari kiri

Misal :

=MID("yogyakarta";5;4) - Enter - hasil : akar

Ilustrasinya seperti pada gambar berikut

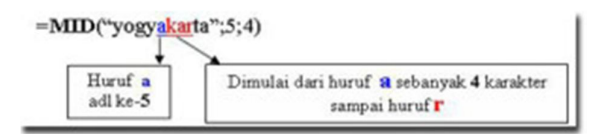

Gambar 2 Ilustrasi Fungsi MID

Bagaimana jika digunakan di Excel seperti gambar berikut :

|    | C6 | ✓ fx =MID     | (86;4;3)    |       |                |
|----|----|---------------|-------------|-------|----------------|
|    | A  | B             | C           | D     | E              |
| 1  |    | DATA TIKET    |             |       |                |
| 2  |    | P.O Maju Jaya | _           |       |                |
| 4  | No | Kode Tiket    | Jumlah      |       |                |
| 6  | 1  | EX-215-JKT    | 215         |       | =MID(B6;4;3)   |
| 7  | 2  | PT-300-BDG    | 300         |       | =MID(87;4;3)   |
| 8  | 3  | EX-425-BDG    | 425 -       |       | =MID(B8;4;3)   |
| 9  | 4  | EK-125-JKT    | 125 -       |       | =MID(89;4;3)   |
| 10 | 5  | PT-256-BGR    | 256 -       |       | =MID(B10;4;3)  |
| 11 | 1  |               | 1           | -     | -/             |
| 12 |    |               | String/Sel  |       |                |
| 14 |    |               | Karakter di | Mulai | · .            |
| 16 |    |               |             | Bany  | aknya karakter |

Gambar 3 Hasil Pemakaian Fungsi MID

### Fungsi RIGHT

→ digunakan untuk mengambil karakter dari sebelah kanan pada string. Rumus/ formula dasar dari fungsi RIGHT adalah .....

= RIGHT (String, X) // = RIGHT (alamat sel, X) atau

= RIGHT (*String*; X) // = RIGHT (alamat sel; X)

Keterangan :

String : kalimat/string, atau sel yang akan diambil karakternya

X : Jumlah karakter yang diambil dari kanan.

Misal :

= RIGHT ("yogyakarta",5) - Enter - hasilnya : karta

= RIGHT ("teknologi",4) - Enter - hasilnya : logi

Bagaimana jika menggunakan tabel di Excel seperti gambar di bawah ini :

| 10 | ourier New | · 12 · 1      | IU       |            | 刻 9% , %:     |
|----|------------|---------------|----------|------------|---------------|
|    | C6         | • 🏂 =RIGH     | fT(B6;3) |            |               |
|    | A          | 8             | C        | D          | E             |
| 1  |            | DATA TIKET    |          |            |               |
| 2  |            | P.O Maju Jaya |          |            |               |
| 4  | No         | Kode Tiket    | Tuiuan   |            |               |
| 5  |            |               |          |            |               |
| 6  | 1          | EX-215-JKT    | JKT      | +          | =RIGHT(B6;3)  |
| 7  | 2          | PT-300-BDG    | BDG ·    |            | =RIGHT(B7;3)  |
| 8  | 3          | EX-425-BDG    | BDG ·    | +          | =RIGHT(B8;3)  |
| 9  | 4          | EK-125-JKT    | JKT      | +          | =RIGHT(B9;3)  |
| 10 | 5          | PT-256-BGR    | BGR ·    |            | =RIGHT(B10:3) |
| 11 |            |               |          |            | 1             |
| 12 |            |               |          |            |               |
| 13 |            |               |          | String/Sel |               |
| 15 |            |               |          | Banyal     | knya karakter |
| 16 |            |               |          | -          | 1             |

Gambar 4 Hasil Penggunaan Fungsi RIGHT

# Latihan 1 Fungsi LEFT, MID dan RIGHT

|    | A  | B          | C        | D      | E       | F |
|----|----|------------|----------|--------|---------|---|
| 1  |    | DATA       | TIKET    |        |         | T |
| 2  |    | P.0 M      | aju Jaya |        |         | Т |
| 4  | Ne | Kada Tikat | Jenis    | lumbet | Telesan | É |
| 5  | NO | Kode liket | Tiket    | Jumian | Tujuan  | Г |
| 6  | 1  | EX-215-JKT |          |        |         | 1 |
| 7  | 2  | PT-300-BDG |          |        |         | 1 |
| 8  | 3  | EX-425-BDG |          |        |         | 1 |
| 9  | 4  | EK-125-JKT |          |        |         | ] |
| 10 | 5  | PT-256-BGR |          |        |         |   |
| 11 |    |            |          |        |         |   |

Buka Ms. Excel 2010 dan buatlah tabel seperti gambar berikut:

### Gambar 5 Fungsi LEFT, MID dan LEFT

Jawab dari kasus adalah sebagai berikut:

|    | A  | B            | C              | D        | E         | F |
|----|----|--------------|----------------|----------|-----------|---|
| 1  |    | DATA         | TIKET          |          |           | Γ |
| 2  |    | P.0 M        | aju Jaya       |          |           | Ļ |
| 4  | No | Kode Tiket   | Jenis<br>Tiket | Jumlah   | Tujuan    | ŀ |
| 6  | 1  | EX-215-JKT   | EX             | 215      | JKT       | Γ |
| 7  | 2  | PT-300-BDG   | PT             | 300      | BDG       | L |
| 8  | 3  | EX-425-BDG   | EX             | 425      | BDG       |   |
| 9  | 4  | EK-125-JKT   | EK             | 125      | JKT       |   |
| 10 | 5  | PT-256-BGR   | / PT           | 256      | BGR       |   |
| 12 |    | =LEFT(B10;2) | 1              | 1        |           | ţ |
| 14 |    |              | =MID(          | B10;4;3) |           | Ļ |
| 16 |    |              |                | =RIGH    | IT(B10;3) |   |

Gambar 6 Hasil Penggunaan Fungsi LEFT, MID dan RIGHT

### Fungsi LOOKUP dan REFERENCE Lanjutan

Terdapat 18 (delapan belas fungsi Lookup dan Reference, diantaranya adalah fungsi Lookup. Dalam fungsi Lookup membutuhkan sebuah Tabel Lookup yang digunakan untuk menampung alternatif jawaban yang ditawarkan. Dengan menggunakan fungsi fungsi VLOOKUP dan fungsi HLOOKUP, dimana nantinya dapt melacak alternatif jawaban yang sesuai dengan ketentuan yang diberikan.

Dimana bila ketentuan di dalam fungsi IF merupakan rumus logika, maka ketentuan di dalam Fungsi VLOOKUP dan fungsi HLOOKUP merupakan sebuah nilai. Nilai ini dapat berupa data numeric (value) atau teks (data karakter).

Tabel Lookup adalah sebuah tabel yang memuat daftar alternative pemecahan. Tabel lookup ini dapat berbentuk verikal ataupun horizontal. Untuk tabel Lookup yang berbentuk vertical. Judul masing-masing kelompok alternative jawaban ditempatkan pada baris paling atas, sedangkan untuk tabel lookup berbentuk horizontal, maka judul-judul pada masing-masing kelompok alternative jawaban ditempatkan pada kolom paling kiri.

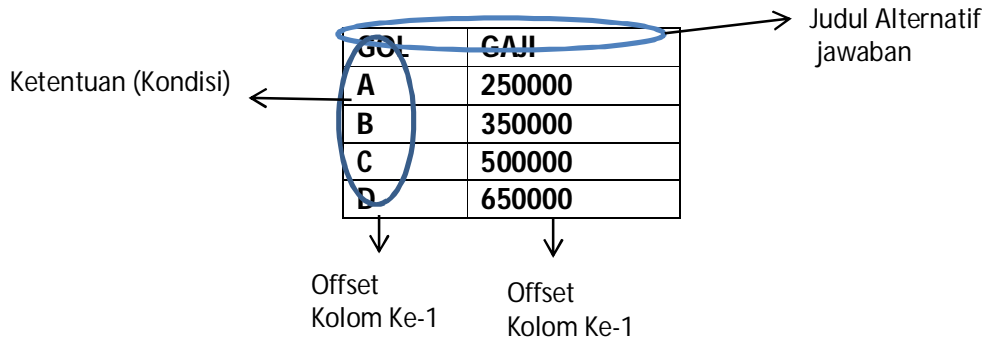

Berikut contoh bentuk tabel Lookup yang berbentuk vertical.

Berikut ini contoh bentuk tabel lookup yang berbentuk horizontal

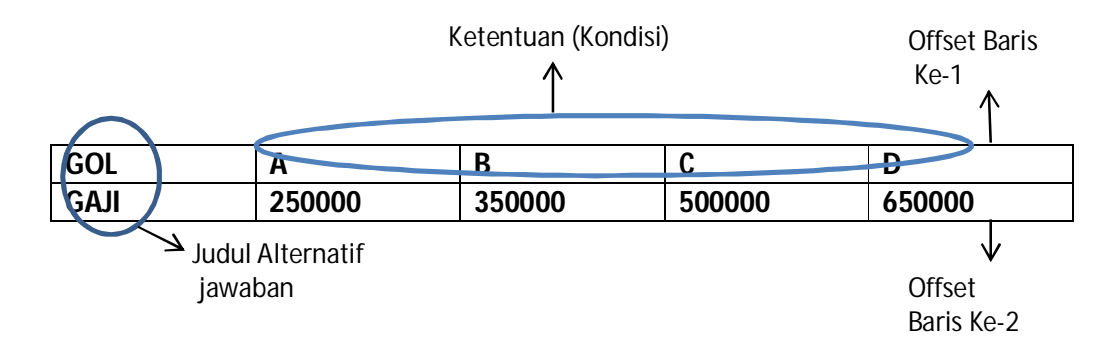

Setiap ketentuan kelompok (ketentuan, atau alternatif pemecahan) di dalam setiap tabel lookup diberi nomor. Untuk tabel lookup vertikal setiap kolom memiliki nomor kolom dan untuk tabel lookup horisontal setiap baris memiliki nomor baris.

Nomor kolom dan baris dimulai dengan dari angka 1 (satu).

- Untuk tabel Lookup Vertical, kolom paling kiri adalah offset kolom ke-1, kolom kedua yaitu offset kolom ke-2, dan seterusnya.
- Untuk tabel Lookup Horisontal, baris paling atas adalah offset baris ke-1, baris kedua yaitu offset baris ke-2, dan seterusnya.

### Mendefinisikan Nama Range

Untuk memudahkan di dalam pembacaan suatu tabel, sebaiknya tabel lookup diberi nama range agar mudah didalam penulisannya. Untuk memberi nama range pada tabel lookup, ikuti langkah berikut:

- 1. Seleksi sel atau range yang akan diberi nama, misal range A2:B5
- 2. Klik tab formulas
- 3. Pada kelompok *Define Names*, klik tool *Define Name* sehingga di layar muncul kotak dialog *New Name*.

| New Name   |                |    | ? ×      |
|------------|----------------|----|----------|
| Name:      |                |    |          |
| Scope:     | Workbook       | -  |          |
| Comment:   |                |    | ~        |
|            |                |    |          |
|            |                |    | <b>T</b> |
| Refers to: | =Sheet3!\$K\$4 |    | <b></b>  |
|            |                | ОК | Cancel   |

Gambar 7 Kotak Dialog New Game

- 4. Pada kotak isian Comment, isikan komentar pada nama range tersebut.
- 5. Klik tombol OK

Atau dengan cara lain

- 1. Seleksi range tabel yang akan diberi nama
- 2. Klik tombol panah pada name box disebelah kiri baris formula.
- 3. Ketik nama range tabelnya, lalu tekan tombol ENTER

### Mengedit Nama Range

Apabila Anda salah di dalam penulisan range atau salah dalam menyorot alamat sel range (*reference*), ikuti langkah sebagai berikut:

- 1. Klik tab Formulas
- 2. Pada kelompok *Defined Names*, klik tool *Name Manager*, hingga muncul tampilan dibawah ini.

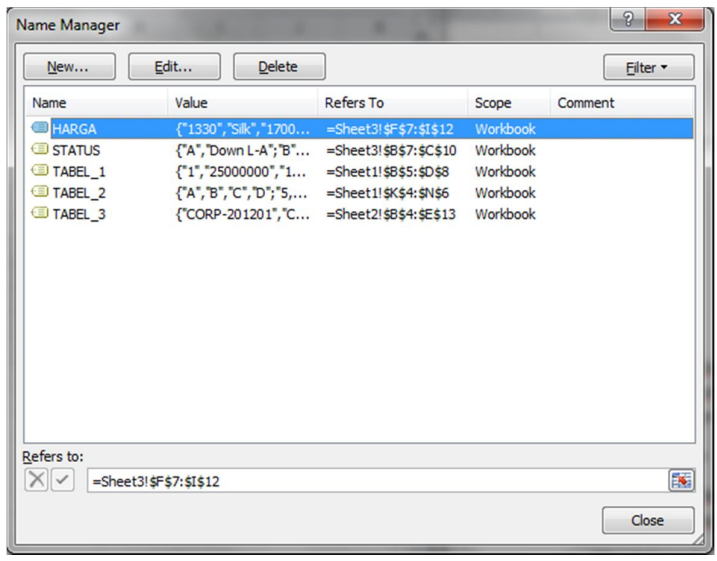

### Gambar 8 Kotak Dialog Name Manager

- 3. Pilih dan klik nama range tabel yang akan diperbaiki.
- 4. Klik tombol edit hingga muncul tampilan berikut:

| Edit Name  |                        | ? ×    |
|------------|------------------------|--------|
| Name:      | HARGA                  |        |
| Scope:     | Workbook 👻             |        |
| Comment:   |                        |        |
|            |                        |        |
|            |                        |        |
|            |                        | ~      |
| Refers to: | =Sheet3!\$F\$7:\$I\$12 |        |
|            | ОК                     | Cancel |
|            |                        |        |

Gambar 9 Kotak Dialog Edit Name

- 5. Pada kotak isian name, ganti atau edit nama rangenya jika diperlukan.
- 6. Pada *Refers* to, klik tombol warna merah, hingga mncul tampilan berikut:

| Edit Name - Refers to: | ? × |
|------------------------|-----|
| =Sheet3!\$F\$7:\$I\$12 |     |

Gambar 10 Kotak Dialog Edit Name Refers to

- 7. Sorot range yang benar, lalu tekan tombol ENTER
- 8. Klik tombol OK lalu Close.

### Menghapus Nama Range

Untuk menghapus nama range yang telah anda definisikan sebelumnya ikuti langkah sebagai berikut:

- 1. Pilih tab Formulas
- 2. Pada kelompok *Defined Names*, klik tool *Name Manager*, sampai muncul kotak dialog pada gambar 8
- 3. Pilih dan klik nama range tabel yang akan dihapus.

### Latihan 2. Fungsi VLOOKUP lanjutan

Buka MS.Excel. Kerjakan petunjuknya dan buatlah tabel seperti pada gambar berikut.

|    | А | В       | С              | D              | E     | F         | G |  |
|----|---|---------|----------------|----------------|-------|-----------|---|--|
| 1  |   | TABEL S | ALLARY & TUNJA | NGAN (VLOOKUP) |       |           |   |  |
| 2  |   | LEVEL   | GAJI POKOK     | TUNJANGAN      |       |           |   |  |
| 3  |   | 1       | 2500000        | 10%            |       |           |   |  |
| 4  |   | 2       | 35000000       | 8%             |       |           |   |  |
| 5  |   | 3       | 5000000        | 5%             |       |           |   |  |
| 6  |   | 4       | 6500000        | 3%             |       |           |   |  |
| 7  |   |         |                |                |       |           |   |  |
| 8  |   | NO      | NAMA           | CRADE          | GAJI  | TUNIANGAN |   |  |
| 9  |   | NO      | KARYAWAN       | GRADE          | POKOK | TONJANGAN |   |  |
| 10 |   | 1       | NANE           | 1              |       |           |   |  |
| 11 |   | 2       | YAYANG         | 2              |       |           |   |  |
| 12 |   | 3       | BELLA          | 4              |       |           |   |  |
| 13 |   | 4       | DIAH           | 2              |       |           |   |  |
| 14 |   | 5       | YONI           | 3              |       |           |   |  |
| 15 |   | 6       | MAHMUD         | 4              |       |           |   |  |
| 16 |   |         |                |                |       |           |   |  |

# Gambar 11 Fungsi VLOOKUP Lanjutan

### Ketentuan:

- 1. Isilah kolom gaji pokok berdasarkan tabel gaji dan tunjangan
- 2. Isilah kolom tunjangan berdasarkan gaji dan tunjangan dimana persen dikalikan gaji pokok.

### Jawaban:

- 1. Memberi nama range pada Tabel Lookup
  - Sorot range B3:D6
  - Klik menu Formulas, Define Name
  - Ketik nama range tabelnya, TABEL\_1
  - Klik OK
- 2. Mengisi rumus gaji pokok:
  - Letakkan pointer pada sel E10
  - Ketik rumus
    - =VLOOKUP(D10, Tabel\_1,2)
  - Lalu salin rumus tersebut sampai pada sel E15
- 3. Mengisi rumus tunjangan:
  - Letakkan pounter pada sel F10

- Ketik rumus
  - =VLOOKUP(D10, Tabel\_1,3)\*E10
- Lalu salin rumus tersebut sampai sel F15

Sehingga hasilnya sebagai berikut

|    |     |         | 'y                    | Defined Manies     |          |           |    |
|----|-----|---------|-----------------------|--------------------|----------|-----------|----|
|    | E12 | - (*    | f <sub>x</sub> =VLOOK | UP(D12, TABEL_1,2) |          |           | ~  |
|    | А   | В       | С                     | D                  | E        | F         |    |
| 1  |     | TABEL S | ALLARY & TUNJA        | NGAN (VLOOKUP)     |          |           |    |
| 2  |     | LEVEL   | GAJI POKOK            | TUNJANGAN          |          |           |    |
| 3  |     | 1       | 25000000              | 10%                |          |           |    |
| 4  |     | 2       | 3500000               | 8%                 |          |           |    |
| 5  |     | 3       | 5000000               | 5%                 |          |           |    |
| 6  |     | 4       | 65000000              | 3%                 |          |           |    |
| 7  |     |         |                       |                    |          |           |    |
| 8  |     | NO      | NAMA                  | GRADE              | GAJI     | TUNIANGAN |    |
| 9  |     |         | KARYAWAN              | GILLE              | РОКОК    |           | =  |
| 10 |     | 1       | NANE                  | 1                  | 25000000 | 2500000   |    |
| 11 |     | 2       | YAYANG                | 2                  | 35000000 | 2800000   |    |
| 12 |     | 3       | BELLA                 | 4                  | 65000000 | 1950000   |    |
| 13 |     | 4       | DIAH                  | 2                  | 35000000 | 2800000   |    |
| 14 |     | 5       | YONI                  | 3                  | 50000000 | 2500000   |    |
| 15 |     | 6       | MAHMUD                | 4                  | 65000000 | 1950000   |    |
| 16 |     |         |                       |                    |          |           | ₽₽ |
| 17 |     |         |                       |                    |          |           |    |

Gambar 12 Hasil Fungsi VLOOKUP Lanjutan

### Latihan 3. Fungsi HLOOKUP

Buka MS.Excel. Kerjakan petunjuk dibawah ini:

- G19 **-** (e fx A В С D Ε F 1 2 **TABEL SALLARY & TUNJANGAN** 3 GRADE В С D Е Α 3,500,000 BIAYA 5,500,000 2,500,000 1,000,000 500,000 4 5 TUNJANG 10% 20% 30% 40% 50% 6 7 8 9 NO NAMA GRADE GAJI TUNJANGAN GAJI KARYAWAN 10 POKOK BERSIH NANE 11 Α 1 2 YAYANG С 12 13 BELLA 3 В 14 4 DIAH D 15 5 YONI Ε 16 6 MAHMUD В 17
- 1. Buat Tabel seperti pada gambar 3.

### Gambar 13 Fungsi VLOOKUP

### Ketentuan:

- 1. Isilah kolom GAJI POKOK berdasarkan tabel GAJI dan TUNJANGAN
- 2. Isilah kolom TUNJANGAN berdasarkan tabel GAJI dan TUNJANGAN dimana persen dikalikan GAJI POKOK
- 3. Isilah kolom GAJI BERSIH = GAJI POKOK ditambah TUNJANGAN

### Jawaban:

- 1. Memberi nama range pada tabel lookup
  - Sorot range B3:F5
  - Klik menu Formulas, Define Name
  - Ketik nama range tabelnya, TABEL\_2
  - Klik OK
- 2. Mengisi rumus GAJI POKOK:
  - Letakkan pointer pada sel D11
  - Ketik rumus

=HLOOKUP(C11, TABEL\_2,2)

- Lalu salin rumus tersebut
- 3. Mengisi rumus TUNJANGAN:
  - Letakkan pounter pada sel E11
  - Ketik rumus
    - =HLOOKUP(C11, Tabel\_2,3)\*D11
  - Lalu salin rumus tersebut sampai sel E16
- 4. Mengisi rumus gaji bersih
  - Letakkan pointer pada sel G8
  - Ketik rumus: = D11 + E11
  - Lalu salin rumus tersebut

### Sehingga hasilnya sebagai berikut

|    | F16     | <b>▼</b> (® | <i>f</i> <sub>x</sub> = D16 + E16 |               |           |              | ~ |
|----|---------|-------------|-----------------------------------|---------------|-----------|--------------|---|
|    | А       | В           | С                                 | D             | E         | F            |   |
| 1  |         |             |                                   |               |           |              |   |
| 2  |         |             | TABEL SALL                        | ARY & TUNJANG | AN        |              |   |
| 3  | GRADE   | Α           | В                                 | С             | D         | E            |   |
| 4  | BIAYA   | 5,500,000   | 3,500,000                         | 2,500,000     | 1,000,000 | 500,000      |   |
| 5  | TUNJANG | 10%         | 20%                               | 30%           | 40%       | 50%          |   |
| 6  |         |             |                                   |               |           |              |   |
| 7  |         |             |                                   |               |           |              |   |
| 8  |         |             |                                   |               |           |              | _ |
| 9  | NO      | NAMA        | GRADE                             | GAJI          | TUNJANGAN | GAJI         | = |
| 10 |         | KARYAWAN    |                                   | POKOK         |           | BERSIH       |   |
| 11 | 1       | NANE        | А                                 | 5,500,000.00  | 550000    | 6,050,000.00 |   |
| 12 | 2       | YAYANG      | С                                 | 2,500,000.00  | 750000    | 3,250,000.00 |   |
| 13 | 3       | BELLA       | В                                 | 3,500,000.00  | 700000    | 4,200,000.00 |   |
| 14 | 4       | DIAH        | D                                 | 1,000,000.00  | 400000    | 1,400,000.00 |   |
| 15 | 5       | YONI        | E                                 | 500,000.00    | 250000    | 750,000.00   |   |
| 16 | 6       | MAHMUD      | В                                 | 3,500,000.00  | 700000    | 4,200,000.00 |   |
| 17 |         |             |                                   |               |           |              |   |

### Latihan 4. Kombinasi Fungsi IF dengan LOOKUP

Fungsi IF dapat digabungkan atau dikombinasikan dengan fungsi Lookup apabila ketentuan yang diinginkan berdasarkan tabel yang ada pada lookup dengan beberapa pernyataan atau ekspresi.

Buka MS.Excel. Kerjakan petunjuk dibawah ini:

|   | P27 • (     | f <sub>x</sub>  |                   |              |            |           |             |            |   |   |
|---|-------------|-----------------|-------------------|--------------|------------|-----------|-------------|------------|---|---|
| 4 | A B         | С               | D                 | E            | F          | G         | Н           | T          | J | 1 |
|   |             |                 |                   |              |            |           |             |            |   |   |
|   |             |                 |                   |              |            |           |             |            |   |   |
|   | KODE        |                 | TENTONIAL         |              |            |           |             |            |   |   |
| _ | RODE        | NAMA PERUSAHAAN | TERITORIAL        | DEAL PRICE   |            |           |             |            |   |   |
| • | CORP-201201 | CAKRA BUANA     | PERS.LUAR NEGERI  | 25,000,000   |            |           |             |            |   |   |
|   | CORP-201202 | CONTINENTAL     | PERS.DALAM NEGERI | 35,000,000   | -          |           |             |            |   |   |
|   | CORP-201203 | FAJAR LESTARI   | PERS.DALAM NEGERI | 50,000,000   |            |           |             |            |   |   |
|   | CORP-201204 | DBS GROUP       | PERS.LUAR NEGERI  | 65,000,000   |            |           |             |            |   |   |
| 5 | CORP-201205 | LAND STAND      | PERS.DALAM NEGERI | 35,000,000   |            |           |             |            |   |   |
| ) | CORP-201206 | FAJAR MAKMUR    | PERS.LUAR NEGERI  | 50,000,000   |            |           |             |            |   |   |
| D | CORP-201207 | INDAH SUBUR     | PERS.DALAM NEGERI | 65,000,000   |            |           |             |            |   |   |
| 1 | CORP-201208 | INTER LOB       | PERS.LUAR NEGERI  | 61,000,000   |            |           |             |            |   |   |
| 2 | CORP-201209 | SAMPOERMILD     | PERS.DALAM NEGERI | 65,000,000   |            |           |             |            |   |   |
| 3 | CORP-201210 | CIGARETES STAR  | PERS.LUAR NEGERI  | 27,000,000   |            |           |             |            |   |   |
| 4 |             |                 |                   |              |            |           |             |            |   |   |
| 5 | NO          | KODE PERUSAHAAN | NAMA PERUSAHAAN   | LIST PROJECT | DEAL PRICE | PRIVILAGE | TOTAL PRICE | TERITORIAL |   |   |
| 5 | 1           | CORP-201210     |                   | 1            |            |           |             |            |   |   |
| 7 | 2           | CORP-201206     |                   | 2            |            |           |             |            | 1 |   |
| в | 3           | CORP-201204     |                   | 3            |            |           |             |            | 1 |   |
| 9 | 4           | CORP-201209     |                   | 6            |            |           |             |            | 1 |   |
| D | 5           | CORP-201202     |                   | 4            |            |           |             |            |   |   |
| 1 | 6           | CORP-201201     |                   | 5            |            |           |             |            |   |   |
| 2 | 7           | CORP-201208     |                   | 7            |            |           |             |            |   |   |
| 3 | 8           | CORP-201206     |                   | 1            |            |           |             |            | 1 |   |
| 1 | 9           | CORP-201204     |                   | 2            |            |           |             |            | 1 |   |
| ; | 10          | CORP-201209     |                   | 9            |            |           |             |            |   |   |
| 5 |             | LOLLOP          |                   |              |            |           |             |            |   |   |

1. Buat Tabel seperti pada gambar 3.

### Gambar 14 Fungsi VLOOKUP

### Ketentuan:

- 1. Isilah NAMA PERUSAHAAN, DEAL PRICE, dan TERITORIAL berdasarkan dari tabel dengan menggunakan VLOOKUP.
- 2. Isilah PRIVILAGE dengan ketentuan:
  - Jika asal perusahaan (dari tabel) ="PERS.DALAM NEGERI", maka mendapat diskon = 10% dikalikan DEAL PRICE
  - Selain itu, mendapat diskon = 5% dikalikan DEAL PRICE (gunakan kombinasi fungsi IF dengan lookup), dengan rumus sebagai berikut:

=IF(VLOOKUP(C16;TABEL\_3;4)="PERS.DALAM NEGERI";0,1\*F16;0,05\*F16) 3. Total price didapat dari penjumlahan deal price +privillage, maka rumusnya =F16+G16

Sehingga hasilnya sebagai berikut

|   | 4  | B C                    |                 | D                 | E            | F          | G         | Н           | T. T.             | J |
|---|----|------------------------|-----------------|-------------------|--------------|------------|-----------|-------------|-------------------|---|
|   | 2  | 1                      |                 |                   |              |            |           |             |                   |   |
|   | 3  | 3 KODE NAMA PERUSAHAAN |                 | TERITORIAL        | DEAL PRICE   |            |           |             |                   |   |
|   | 4  | CORP-201201            | CAKRA BUANA     | PERS.LUAR NEGERI  | 25.000.000   |            |           |             |                   |   |
|   | 5  | CORP-201202            | CONTINENTAL     | PERS.DALAM NEGERI | 35.000.000   |            |           |             |                   |   |
|   | 6  | CORP-201203            | FAJAR LESTARI   | PERS.DALAM NEGERI | 50.000.000   |            |           |             |                   |   |
|   | 7  | CORP-201204            | DBS GROUP       | PERS.LUAR NEGERI  | 65.000.000   |            |           |             |                   |   |
|   | 8  | CORP-201205            | LAND STAND      | PERS.DALAM NEGERI | 35.000.000   |            |           |             |                   |   |
|   | 9  | CORP-201206            | FAJAR MAKMUR    | PERS.LUAR NEGERI  | 50.000.000   |            |           |             |                   |   |
|   | 10 | CORP-201207            | INDAH SUBUR     | PERS.DALAM NEGERI | 65.000.000   |            |           |             |                   |   |
|   | 11 | CORP-201208            | INTER LOB       | PERS.LUAR NEGERI  | 61.000.000   |            |           |             |                   |   |
|   | 12 | CORP-201209            | SAMPOERMILD     | PERS.DALAM NEGERI | 65.000.000   |            |           |             |                   |   |
|   | 13 | CORP-201210            | CIGARETES STAR  | PERS.LUAR NEGERI  | 27.000.000   |            |           |             |                   |   |
|   | 14 |                        |                 |                   |              |            |           |             |                   |   |
|   | 15 | NO                     | KODE PERUSAHAAN | NAMA PERUSAHAAN   | LIST PROJECT | DEAL PRICE | PRIVILAGE | TOTAL PRICE | TERITORIAL        |   |
|   | 16 | 1                      | CORP-201210     | CIGARETES STAR    | 1            | 27.000.000 | 1350000   | 28.350.000  | PERS.LUAR NEGERI  |   |
|   | 17 | 2                      | CORP-201206     | FAJAR MAKMUR      | 2            | 50.000.000 | 2500000   | 52.500.000  | PERS.LUAR NEGERI  |   |
|   | 18 | 3                      | CORP-201204     | DBS GROUP         | 3            | 65.000.000 | 3250000   | 68.250.000  | PERS.LUAR NEGERI  |   |
|   | 19 | 4                      | CORP-201209     | SAMPOERMILD       | 6            | 65.000.000 | 3250000   | 68.250.000  | PERS.DALAM NEGERI |   |
|   | 20 | 5                      | CORP-201202     | CONTINENTAL       | 4            | 35.000.000 | 1750000   | 36.750.000  | PERS.DALAM NEGERI |   |
|   | 21 | 6                      | CORP-201201     | CAKRA BUANA       | 5            | 25.000.000 | 1250000   | 26.250.000  | PERS.LUAR NEGERI  |   |
|   | 22 | 7                      | CORP-201208     | INTER LOB         | 7            | 61.000.000 | 3050000   | 64.050.000  | PERS.LUAR NEGERI  |   |
|   | 23 | 8                      | CORP-201206     | FAJAR MAKMUR      | 1            | 50.000.000 | 2500000   | 52.500.000  | PERS.LUAR NEGERI  |   |
| I | 24 | 9                      | CORP-201204     | DBS GROUP         | 2            | 65.000.000 | 3250000   | 68.250.000  | PERS.LUAR NEGERI  |   |
|   | 25 | 10                     | CORP-201209     | SAMPOERMILD       | 9            | 65.000.000 | 3250000   | 68.250.000  | PERS.DALAM NEGERI |   |
|   | 26 |                        |                 |                   |              |            |           |             |                   |   |
|   |    |                        |                 |                   |              |            |           |             |                   |   |

### Gambar 15 Hasil Penggunaan Kombinasi IF dengan LOOKUP

### Latihan 5. Kombinasi Fungsi LOOKUP dengan LEFT, RIGHT atau MID

Kombinasi fungsi lookup dengan left, right atau mid dapat dilakukan apabila nilai kunci yang ada pada tabel kerja anda tidak sama jumlah karakternya dengan ketentuan (kondisi) pada tabel lookup.

Seperti yang dapat Anda lihat pada contoh kasus fungsi Lookup dengan Left atau mid dibawah ini, terlihat bahwa:

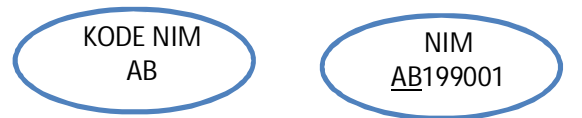

Pada ketentuan/kondisi kode nim yang ada pada tabel lookup jurusan, jumlah karakternya ada 2 (dua) karakter yaitu AB, sedangkan nilai kunci nim pada tabel data kerja Anda ada 8 (delapan) karakter yaitu AB199001. Mengingat jumlah karakternya tidak sama, maka untuk pengisisan jurusan berdasarkan NIM pada tabel kerja Anda diambil 2 karakter dari kiri NIM. Sehingga rumus yang harus

Anda gunakan adalah fungsi VLOOKUP dengan LEFT. Untuk kombinasi fungsi yang lainnya, sama seperti di atas.

Buka MS.Excel. Kerjakan petunjuk dibawah ini:

1. Buat Tabel seperti pada gambar 3.

| $P27 \qquad - \int_{\mathcal{S}} f_{\mathcal{S}}$ |   |             |                 |                    |              |            |           |             |            |   |  |
|---------------------------------------------------|---|-------------|-----------------|--------------------|--------------|------------|-----------|-------------|------------|---|--|
|                                                   | А | В           | С               | D                  | E            | F          | G         | н           | T. C.      | J |  |
|                                                   |   |             |                 |                    |              |            |           |             |            |   |  |
|                                                   |   |             |                 |                    |              |            |           |             |            |   |  |
| 2                                                 |   |             |                 |                    |              |            |           |             |            |   |  |
| 3                                                 |   | KODE        | NAMA PERUSAHAAN | TERITORIAL         | DEAL PRICE   |            |           |             |            |   |  |
| 4                                                 |   | CORP-201201 | CAKRA BUANA     | PERS-LUAR NEGERI   | 25,000,000   |            |           |             |            |   |  |
| 5                                                 |   | CORP-201202 | CONTINENTAL     | PERS, DALAM NEGERI | 35,000,000   |            |           |             |            |   |  |
| 6                                                 |   | CORP-201203 | FAJAR LESTARI   | PERS.DALAM NEGERI  | 50,000,000   |            |           |             |            |   |  |
| 7                                                 |   | CORP-201204 | DBS GROUP       | PERS.LUAR NEGERI   | 65,000,000   |            |           |             |            |   |  |
| 8                                                 |   | CORP-201205 | LAND STAND      | PERS.DALAM NEGERI  | 35,000,000   |            |           |             |            |   |  |
| 9                                                 |   | CORP-201206 | FAJAR MAKMUR    | PERS.LUAR NEGERI   | 50,000,000   |            |           |             |            |   |  |
| 10                                                |   | CORP-201207 | INDAH SUBUR     | PERS.DALAM NEGERI  | 65,000,000   |            |           |             |            |   |  |
| 11                                                |   | CORP-201208 | INTER LOB       | PERS.LUAR NEGERI   | 61,000,000   |            |           |             |            |   |  |
| 12                                                |   | CORP-201209 | SAMPOERMILD     | PERS.DALAM NEGERI  | 65,000,000   |            |           |             |            |   |  |
| 13                                                |   | CORP-201210 | CIGARETES STAR  | PERS.LUAR NEGERI   | 27,000,000   |            |           |             |            |   |  |
| 14                                                |   |             |                 |                    |              |            |           |             |            |   |  |
| 15                                                |   | NO          | KODE PERUSAHAAN | NAMA PERUSAHAAN    | LIST PROJECT | DEAL PRICE | PRIVILAGE | TOTAL PRICE | TERITORIAL |   |  |
| 16                                                |   | 1           | CORP-201210     |                    | 1            |            |           |             |            |   |  |
| 17                                                |   | 2           | CORP-201206     |                    | 2            |            |           |             |            |   |  |
| 18                                                |   | 3           | CORP-201204     |                    | 3            |            |           |             |            |   |  |
| 19                                                |   | 4           | CORP-201209     |                    | 6            |            |           |             |            |   |  |
| 20                                                |   | 5           | CORP-201202     |                    | 4            |            |           |             |            |   |  |
| 21                                                |   | 6           | CORP-201201     |                    | 5            |            |           |             |            |   |  |
| 22                                                |   | 7           | CORP-201208     |                    | 7            |            |           |             |            |   |  |
| 23                                                |   | 8           | CORP-201206     |                    | 1            |            |           |             |            |   |  |
| 24                                                |   | 9           | CORP-201204     |                    | 2            |            |           |             |            |   |  |
| 25                                                |   | 10          | CORP-201209     |                    | 9            |            |           |             |            |   |  |
| 26                                                |   |             |                 |                    |              |            |           |             |            |   |  |
| 27                                                |   |             |                 |                    |              |            |           |             |            |   |  |

# Gambar 16 Kombinasi Fungsi LOOKUP dengan LEFT, RIGHT atau MID

### Ketentuan:

- 1. STATUS, diperoleh dari karakter pertama kode sales diambil dari tabel 1 status
- 2. Jabatan, diisikan apabila karakter pertama kode sales adalah:
  - 1 maka jabatannya adalah Gold
  - 2 maka jabatannya adalah Senior 1
  - 3 maka jabatannya adalah Senior 2
  - 4 maka jabatannya adalah distributor
- 3. NAMA BARANG dan BONUS POINT, diambil dari 4 karakter dari kanan pada kolom KODE BARANG
- 4. Jumlah penjualan yaitu VOLUME dikalikan HARGA SATUAN pada tabel 2 Item
- 5. JUMLAH BP(BONUS POINT) yaitu BONUS POINT dikalikan VOLUME

### Penyelesaiannya:

- 1. STATUS:
  - =VLOOKUP(LEFT(C19;1); TABEL1;2)

2. JABATAN:

=IF(MID(C19;2;1)="1";"GOLD"; IF(MID(C19;2;1)="2";"SENIOR 1"; IF(MID(C19;2;1)="3";"SENIOR 2";"DISTRIBUTOR")))

- 3. NAMA BARANG:=VLOOKUP(VALUE(RIGHT(G19;4));TABEL2;2)
- 4. BONUS POINT:=VLOOKUP(VALUE(RIGHT(F16,4)), TABEL2,4)
- 5. JUMLAH PENJUALAN =VLOOKUP(VALUE(RIGHT(G19;4));TABEL2;3)\*J19
- 6. JUMLAH BP (BONUS POINT)

=|19\*J19

### Sehingga hasilnya sebagai berikut

|    | В                                         | С        | D      | E        | F           | G            | Н            | 1             | J      | K         | L      | М |
|----|-------------------------------------------|----------|--------|----------|-------------|--------------|--------------|---------------|--------|-----------|--------|---|
| 4  |                                           |          |        |          |             |              |              |               |        |           |        |   |
| 5  | KODE                                      | STATUS   |        |          | NOMOR       | NAMA         | HARGA        | BONUS         |        |           |        |   |
| 6  | STATUS                                    | STATUS   |        |          | ITEM        | ITEM         | SATUAN       | POINT         |        |           |        |   |
| 7  | А                                         | Down L-A |        |          | 1330        | Silk         | 17000        | 7,5           |        |           |        |   |
| 8  | В                                         | Down L-B |        |          | 1409        | Scrub        | 24000        | 9,5           |        |           |        |   |
| 9  | С                                         | Down L-C |        |          | 1430        | Smooth       | 17500        | 8             |        |           |        |   |
| 10 | D                                         | Down L-D |        |          | 1474        | Hand Cream   | 15000        | 4,5           |        |           |        |   |
| 11 |                                           |          |        |          | 1531        | Safety Clock | 16000        | 6,5           |        |           |        |   |
| 12 |                                           |          |        |          | 1730        | Soft Lense   | 20000        | 8,5           |        |           |        |   |
| 13 |                                           |          |        |          |             |              |              |               |        |           |        |   |
| 14 |                                           |          |        |          |             |              |              |               |        |           |        |   |
| 15 | REPORT SELLING AND DISTRIBUTION PRIVILAGE |          |        |          |             |              |              |               |        |           |        |   |
| 16 |                                           |          |        |          |             |              |              |               |        |           |        |   |
| 17 | NO                                        | KODE     | NAMA   | STATUS   | ΙΔΒΔΤΔΝ     | KODE         | NAMA         | RONUS POINT   | VOLUME | JUMLAH    | JUMLAH |   |
| 18 | nio.                                      | SALES    | SALES  | 514105   |             | BARANG       | BARANG       | bollosi oliti | VOLUME | PENJUALAN | B.P.   |   |
| 19 | 1                                         | B2102    | YAYANG | Down L-B | SENIOR 1    | R-1531       | Safety Clock | 6,5           | 94     | 1504000   | 611    |   |
| 20 | 2                                         | A4103    | BELLA  | Down L-A | DISTRIBUTOR | S-1430       | Smooth       | 8             | 8      | 140000    | 64     |   |
| 21 | 3                                         | A1104    | DIAH   | Down L-A | GOLD        | R-1474       | Hand Cream   | 4,5           | 475    | 7125000   | 2137,5 |   |
| 22 | 4                                         | B1105    | YONI   | Down L-B | GOLD        | R-1330       | Silk         | 7,5           | 79     | 1343000   | 592,5  |   |
| 23 | 5                                         | C3106    | MAHMUD | Down L-C | SENIOR 2    | S-1409       | Scrub        | 9,5           | 3      | 72000     | 28,5   |   |
| 24 | 6                                         | A2107    | ANTO   | Down L-A | SENIOR 1    | T-1430       | Smooth       | 8             | 507    | 8872500   | 4056   |   |
| 25 | 7                                         | D3108    | SEAN   | Down L-D | SENIOR 2    | T-1531       | Safety Clock | 6,5           | 59     | 944000    | 383,5  |   |
| 26 | 8                                         | C4109    | GELAEL | Down L-C | DISTRIBUTOR | T-1474       | Hand Cream   | 4,5           | 109    | 1635000   | 490,5  |   |
| 27 | 9                                         | D2110    | LOLI   | Down L-D | SENIOR 1    | S-1430       | Smooth       | 8             | 107    | 1872500   | 856    |   |
| 28 | 10                                        | B1110    | RYAN   | Down L-B | GOLD        | T-1531       | Safety Clock | 6,5           | 245    | 3920000   | 1592,5 |   |
| 29 |                                           |          |        |          |             |              |              |               |        |           |        |   |

Gambar 17 Hasil Kombinasi Fungsi LOOKUP dengan LEFT, RIGHT atau MID